अनुज्ञप्ति से संबंधित Online नवीन आविदन करने या अनुज्ञप्ति के नवीनीकरण किये जाने हेतु प्रक्रिया

सर्व प्रथम Browser में <u>www.cwnm.nic.in</u> Enter करे

इसके तत्पश्चात <u>Ease of doing business</u> पर Click करे। क्लिक करते ही नई Window खुलेगी जिसमें अनुज्ञप्ति व पैकबंद वस्तु संबंधी पंजीयन एवं अनुज्ञप्ति के नवीनीकरण सम्बन्धी विषय के बिन्दु क्र. 3 के सामने Click बटन कर Click करें तत्पश्चात लोक सेवा प्रंबंधन की Window खुलेगी उसमे सिटीजन लॉगिन पर Click करे

ヨヒ

Click करते ही welcome to Citizen Services की Window खुलेगी उसमे Proceed पर Click करे

Click करते ही सेवाओं से संबंधित स्लाइड दिखेंगी जिसमें चाही गई सेवा पर Click करे

फिर सिटीजन लॉगिंन मे आधार नम्बर लिखना होना और सुरक्षा केप्चा मे दिया गया नम्बर लिखना होगा और Get OTP पर Click करे करने पर आपके मोबाईल मे OTP नम्बर आने पर 5 अंको का नम्बर लिखने के बाद VERIFY पर Click करे

इसके बाद एक Window Open होगी उसमें पूछा गया विवरण भरें और Next पर Click करें

इसके बाद पंजीयन का आवेदन पत्र का Window Open होगा जिसमे पूछा गया समस्त विवरण दिया जाना होगा और उसके बाद Next बटन पर Click करें

इसके बाद सेवा से संबंधित Online शुल्क जमा करने हेतु Window Open होगा

इसके बाद सेवा से संबंधित मांगे गये दस्तावेज अपलोड करने होंगें तत्पश्चात आपके आवेदन की प्रक्रिया पूरी होगी